# So geht's mit Gimp

# 1. Wo krieg ich Gimp her?

<u>Windows-Version finden Sie auf:</u> http://www2.arnes.si/~sopjsimo/Gimp/

Sie müssen 3 Dateien herunterladen:

- 1. gtk+-1.3.0-20030115-setup.zip
- 2. Gimp-1.2.4-20030119-setup-1.zip
- 3. Gimp-1.2.4-20020907-lzw-setup.zip

und in dieser Reihenfolge entpacken und installieren! Beim Installieren die Sprache "german" einstellen!

Einfacher: knoppix-CD und installieren.

Außerdem: Deutsche Gimp-Seite <u>http://www.Gimp.de/</u> mit FAQs, News- und Dikussionsforum

<u>Anleitungen:</u> Carey Bunks, Grokking the GIMP 352 Seiten, New Riders (2000), DM 101,18 oder zum kostenlosen Download des Buches (!!!): <u>http://Gimp-savvy.com/</u>

deutsche Teil-Version: http://www.Gimp.de/Grokking\_the\_Gimp/

## 2. Handhabung von Gimp

#### wichtig:

ausdrucken mit Gimp unter Windows funktioniert nicht besonders... postcriptfähiger Drucker benötigt - wird besser bei gimp 1.4! bis dahin: speichern und mit einem anderen Programm drucken

Gimp ist in Windows nicht ganz stabil - zwischenspeichern!

### Das ist anders bei Gimp:

<u>Windows:</u> auf dem Bildschirm liegt das Programm, füllt das ganze Fenster aus, Werkzeuge parat in der Menuleiste, ein Bild wird darauf gelegt, um es zu bearbeiten

<u>Gimp:</u> auf dem Bildschirm liegt das Bild, daneben der Werkzeugkasten und das gerade benützte Werkzeug

Gertraud Schubert, hypathia@mucl.de

So geht's mit Gimp

### Der Werkzeugkasten

Zeigt nur einen - ziemlich willkürlichen - Teil der Möglichkeiten

#### Bild öffnen/holen - neues Bild

Xtns: Schriften, Hintergründe und Allerlei für die Webseiten

#### Handhabung der Werkzeuge:

Doppelclick auf ein Werkzeug öffnet das Fenster für seine Einstellungen

#### So erreichen Sie das "versteckte" Menu:

Entweder: Linksclick auf den Pfeil in der linken oberen Ecke des Bildes Oder: Rechtsclick in das zu bearbeitende Bild

### 3. Bilder bearbeiten

Folgende Reihenfolge wird empfohlen (aus: Grokking the Gimp)

- 1. Drehen (Bild/Transformationen),
- 1. Geraderichten (Werkzeuge)
- 2. Ausschnitt wählen (Werkzeuge, Bearbeiten)
- 3. Farbraum-Spreizung (Bild/Farben)
- 4. Helligkeit
- 5. Farbstich
- 6. Schärfen
- 7. Retuschen (Ebenen, Klonwerkzeug, Malwerkzeuge)
- 8. Skalieren
- 9. Text

## 4. Weitere Möglichkeiten mit Gimp

Menuepunkt: Filter und Script-fu

- Rahmen
- Dekorationen
- Nahtlos machen, Kacheln,
- Puzzle, Kaleidoskop
- In Gemälde verwandeln
- Relief

## 5. Zusammenfassung:

Gimp kann vieles - Also: Ausprobieren und Experimentieren!

Gimp kann vieles sehr gut, manches nicht so gut - wie andere Grafik-Programme auch. Vieles kann nur Gimp.

Für Linux-User ist es im Moment das Grafik-Programm der ersten Wahl! Demnächst erscheint Gimp 1.4 mit vielen Änderungen.